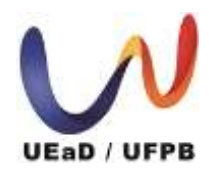

Universidade Federal da Paraíba Unidade de Educação a Distância - UEaD/UFPB Centro de Ciências Aplicadas e Educação Curso de Licenciatura em Letras – Língua Inglesa a distância

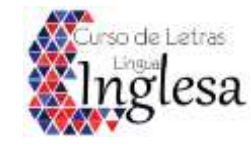

# TUTORIAL 2 DE MATRÍCULA ONLINE

### AUTORA: SANDRA MARIA ARAÚJO DIAS

Para realizar a matrícula no curso de Letras/Inglês, você deverá entrar no seguinte site: https://sigaa.ufpb.br

#### 1º PASSO: Fazer login no SIGAA/ Entrar no SIGAA;

|                        | A MARK STR                        | ~ <b>B</b>             |                                                           |         |
|------------------------|-----------------------------------|------------------------|-----------------------------------------------------------|---------|
| ⊖ ⇒ œ @                | 🖓 🔒 https://signey                | upppr/sigm/logen.pl    | +++ 🞯 🟠 🛛 🔍 Pesquisar                                     | 7 W 0 0 |
| Q Makanzadar g Sunn-an | dema Integr. This Curries provide | ык,ро                  | 444                                                       |         |
|                        |                                   | SI                     | GAA - UFPB                                                |         |
|                        |                                   | Setha                  |                                                           |         |
|                        |                                   |                        | Bitrar<br>Cadaitro / Recuperação Atexeo<br>Outros Sateman |         |
|                        |                                   | 126AA - 29199128133737 | -master - Capyright © 2006-2019 - UPPB                    |         |
|                        |                                   |                        |                                                           | 0070    |

## 2º PASSO: Clicar em ENSINO;

| M Resultados da pesquisa - 🗙 X SIGAA- Sistema Integrad 🗙                                                                                                    | Θ | 3755         | ٥             | ×   |
|----------------------------------------------------------------------------------------------------|---|--------------|---------------|-----|
| C O Seguro   https://sigaa.ufpb.br/sigaa/portais/discente/beta/discente.jsf                                                                                                    |   | ž            | ☆ 🖾           | 1 0 |
| UFPB 🕖 🕻                                                                                                    | ) |              |               |     |
| Olá,<br>ILETRAS (LÍNGUA INGLESA) - EAD - GRADUAÇÃO<br>Derestre atuai: 2019.2<br>Semestre atuai: 2019.2                                                                                                    | ) |              |               |     |
| Ensino 🕶 Pesquisa 🖛 Extensão 🕶 Monitoria 🖛 Biblioteca 🕶 Bolsas 🕶 Estágio 🖛 Ambientes Virtuais 🖛 Outros 🕶                                                                                                    |   |              |               |     |
| Minhas Notas DE QUALIFICAÇÃO OU DEFESA                                                                                                    |   |              |               |     |
| Atestado de Matrícula qualificiação ou defesa de dissertação ou tese, é                                                                                                    | > |              |               |     |
| Consultar Histórico Histórico Declaração de Atestado de Vagas de                                                                                                    |   |              |               |     |
| Declaração de Vínculo                                                                                                    |   |              |               |     |
| Avaliação Institucional                                                                                                    |   |              |               |     |
| Matrícula On-Line                                                                                                    |   |              |               |     |
| Solicitações de Turma de Férias                                                                                                    |   |              |               |     |
| Trancamento de Componente Curricular 🕨 019.2                                                                                                    |   |              |               |     |
| Trancamento de Programa                                                                                                    |   |              |               |     |
| Consultar Curso rar novo tónico. E Ver todos os tónicos Calendário Calendário Calendário Universitário                                                                                                    |   |              |               |     |
| Consultar Componente Curricular SA) - EAD - GRADUAÇÃO) < > 14 - 20 de jul de 2019 Mês Semana                                                                                                    |   |              |               |     |
| Consultar Estrutura Curricular         dom         seg         ter 16/07         qua         qui 18/07         sex         såb           14/07         15/07         17/07         19/07         20/07                                                                                                    |   |              |               |     |
| Consultar Turma Inicio da Inicio da |   |              |               |     |
| Unidades Acadêmicas on-Line da<br>on-line da<br>matricula                                                                                                    |   |              |               |     |
| Consultar Calendário Acadêmico                                                                                                    |   |              |               |     |
| Tempo de conclusão para o curso<br>Criado por nairkayonarabaracho em 11/07/2019                                                                                                    |   |              |               |     |
| https://sigaa.ufpb.br/sigaa/portais/discente/beta/discente/sf#                                                                                                    |   |              |               |     |
| 🖬 O 🔚 🤌 🧟 🌀 SIGAA- Sistema Int 📲 TUTORIAL - MATRI                                                                                                    | ^ | 11:<br>16/07 | :00<br>7/2019 | Þ   |

#### 3º PASSO: Em seguida, selecionar MATRÍCULA ONLINE;

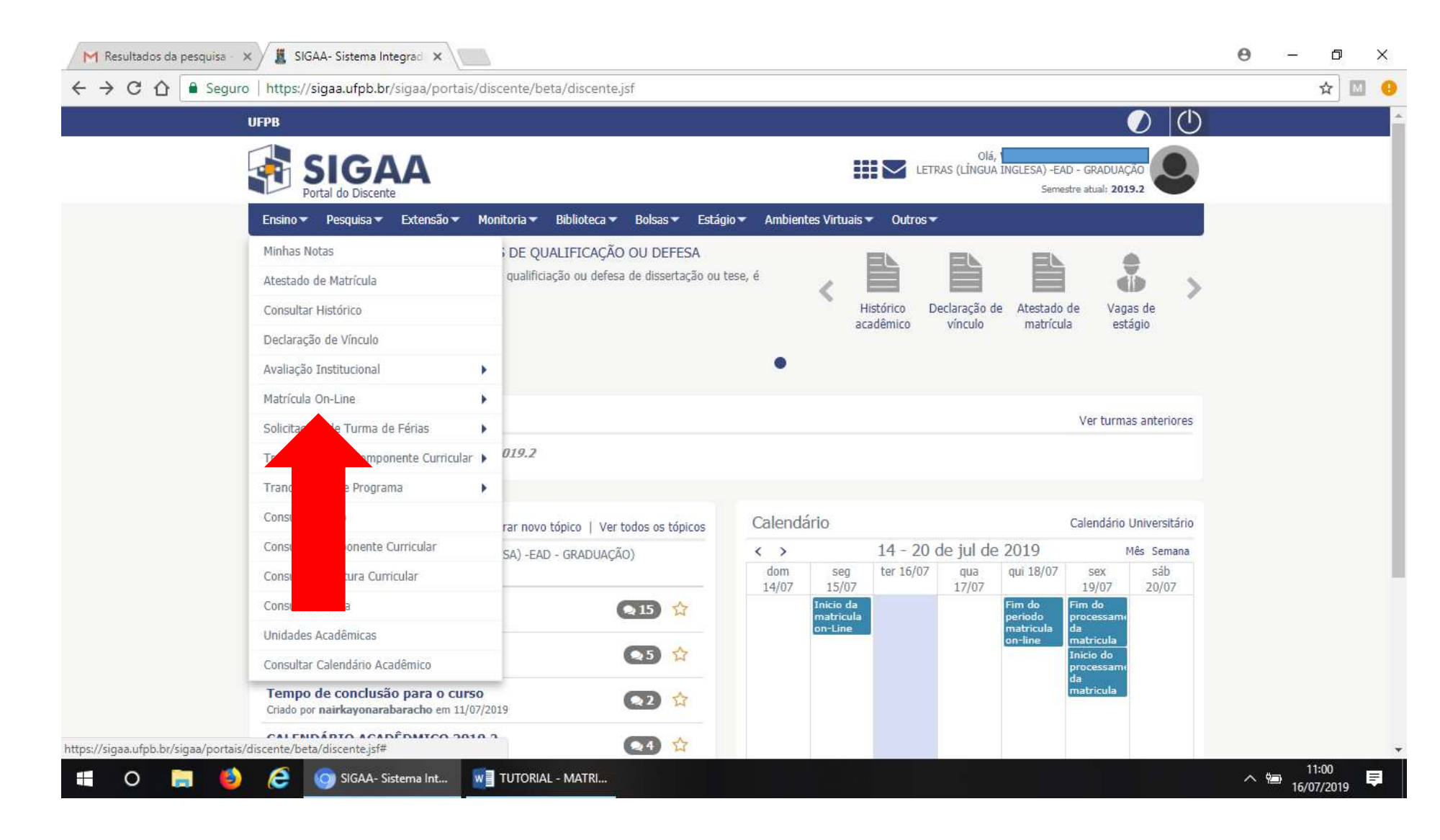

# 4º PASSO: Clicar em REALIZAR MATRÍCULA;

| T Sed | juro   nttps://sigaa.utpb.br/sigaa/portais/di                                | scente/peta/discente.jsf                    |                       |                             |                                               | <br>2 |
|-------|------------------------------------------------------------------------------|---------------------------------------------|-----------------------|-----------------------------|-----------------------------------------------|-------|
|       | UFPB                                                                         |                                             |                       |                             | $\bigcirc$                                    |       |
|       | SIGAA<br>Portal do Discente                                                  |                                             |                       | Olá, LETRAS (LÍNGUA INGLES  | A) -EAD - GRADUAÇAO<br>Semestre atual: 2019.2 |       |
|       | Ensino 🕶 Pesquisa 🕶 Extensão 🕶 Mo                                            | nitoria 🔻 Biblioteca 🖛 Bolsas 🖛 Estág       | io 🔻 Ambientes Virtua | is 🔻 Outros 🕶               |                                               |       |
|       | Minhas Notas                                                                 | DE QUALIFICAÇÃO OU DEFESA                   |                       |                             |                                               |       |
|       | Atestado de Matrícula                                                        | qualificiação ou defesa de dissertação ou t | ese, é                |                             |                                               |       |
|       | Consultar Histórico                                                          |                                             |                       | Histórico Declaração de Ate | stado de Vagas de                             |       |
|       | Declaração de Vínculo                                                        |                                             |                       | academico vinculo m         | acricula estagio                              |       |
|       | Avaliação Institucional                                                      |                                             | •                     |                             |                                               |       |
|       | Matrícula On-Line                                                            | Realizar Matrícula                          |                       |                             |                                               |       |
|       | Solicitações de Turma de Férias                                              | Realizar Matrícula Extraordinária           |                       |                             | Ver turmas anteriores                         |       |
|       | Trancamento de Componente Curricular 🕨                                       | Ver Comprovante de Matrícula                |                       |                             |                                               |       |
|       | Trancamento de Programa                                                      | Ver Orientações de Matrícula                |                       |                             |                                               |       |
|       | Consultar Curso                                                              | Ver Resultado do Processamento              | Calendário            |                             | Calendário Universitário                      |       |
|       | Consultar Componente Curricular                                              | SA) -FAD - GRADUAÇÃO)                       | < >                   | 14 - 20 de jul de 2019      | ) Mês Semana                                  |       |
|       | Consultar Estrutura Curricular                                               |                                             | dom seg               | ter 16/07 qua qui 1         | 8/07 sex sáb                                  |       |
|       | Consultar Turma                                                              | ₹15 ☆                                       | Inicio d              | a Fim d                     | o Fim do                                      |       |
|       | Unidades Acadêmicas                                                          |                                             | on-Line               | matri<br>on-lin             | cula da<br>e matricula                        |       |
|       | Consultar Calendário Acadêmico                                               |                                             |                       |                             | Inicio do<br>processame                       |       |
|       | Tempo de conclusão para o curso<br>Criado por nairkayonarabaracho em 11/07/2 | 019 😒 😭                                     |                       |                             | da<br>matricula                               |       |
|       |                                                                              |                                             |                       |                             |                                               |       |

5º PASSO: Clicar em INICIAR SELEÇÃO DE TURMAS;

| guro   https://sigaa.ufpb.br/sigaa/portais/discente/beta/discente.jsf                                                                                                    | Acadômicas                                                                                                |                                                                                 | Tempo de                                                              | Seccio: 00+30 SATD                             |        | <b>Å</b> | r M |
|----------------------------------------------------------------------------------------------------|----------------------------------------------------------------------------------------------------|---------------------------------------------------------------------------------|-----------------------------------------------------------------------|------------------------------------------------|--------|----------|-----|
| CENTRO DE CIÊNCIAS APLICADAS E EDUCAÇÃO (CCAE) (11.00.59)                                                                                                    | Semestre atual: 2019.2                                                                                    | 🎯 Módulos 🗝 Menu Discente                                                       | Caixa Postal                                                          | Abrir Chamado                                  |        |          |     |
| Portal do Discente > Matrícula de Discente >                                                                                                    |                                                                                                    |                                                                                 |                                                                       |                                                |        |          |     |
|                                                                                                    | Caro(a) Aluno(a),                                                                                         |                                                                                 |                                                                       |                                                |        |          |     |
| O período de matrícula on-line estende-se de 15/07/2019 a 18/07,<br>desejados, de acordo com a oferta de turmas.                                                                                                    | /2019 . Durante esse período voci                                                                         | è poderá efetuar a ma                                                           | trícula nos componer                                                  | ntes curriculares                              |        |          |     |
| Lembramos que a escolha das turmas está sujeita às regras do <b>Regul</b><br>as matrículas em componentes equivalentes, entre outras. Vale ressal<br>possuem turmas abertas no ano-semestre de 2019.2.                                                         | lamento dos Cursos de Graduaç<br>tar ainda que essa operação permi                                        | ão tais como a verific<br>te somente a matrícul                                 | ação de pré-requisito<br>la em componentes o                          | os e co-requisitos,<br>urriculares que         |        |          |     |
| Para realizar a consulta e seleção das turmas disponíveis você terá du                                                                                                    | as opções:                                                                                                |                                                                                 |                                                                       |                                                |        |          |     |
| <ul> <li>Turmas da Estr. Curricular: aqui serão listadas todas as turmas</li> <li>Buscar Outras Turmas:aqui você poderá buscar e selecionar qui</li> </ul>                                                                                                    | s abertas para componentes do seu<br>lalquer turma aberta que possua re                                   | i currículo;<br>eserva para seu curso.                                          |                                                                       |                                                |        |          |     |
| Após a data final desse período você será automaticamente matricular<br>matrícula on-line, é permitida a alteração das turmas seleciona<br>deferimento das suas matrículas está sujeito ao processamento de ma<br>regulamento dos cursos de graduação da UFPB. | do "EM ESPERA" em todas as turm<br>adas, adicionando outras turma<br>atrícula, que classificará os alunos | as escolhidas e subme<br><mark>s ou removendo aqu</mark><br>em cada turma com b | etidas. Até a data fin<br>Jelas previamente<br>ase nos critérios defi | nal do período de<br>escolhidas. O<br>nidos no |        |          |     |
| A matrícula extraordinária permite que o discente ocupe as vag<br>antecede o processamento das matrículas, a matrícula extraor                                                                                                    | gas remanescentes nas turmas.<br>dinária não será habilitada.                                             | Caso você não real                                                              | ize <mark>solicitações n</mark> o                                     | período que                                    |        |          |     |
| It                                                                                                    | niciar Seleção de Turmas >>                                                                               |                                                                                 |                                                                       |                                                |        |          |     |
| SIGAA   STI - Superintendência de Tecnologia da Informação da UFPB / Coop                                                                                                    | Portal d' cente<br>eração Ur t © 2006-2019                                                                | )   producao_csi-jboss-si                                                       | igaa-1.sigaa-1   - v201                                               | 90715145555-master                             |        |          |     |
|                                                                                                    |                                                                                                    |                                                                                 |                                                                       |                                                |        |          |     |
|                                                                                                    |                                                                                                    |                                                                                 |                                                                       |                                                |        |          |     |
|                                                                                                    |                                                                                                    |                                                                                 |                                                                       |                                                | 111111 |          |     |

6º PASSO: Digitar o CÓDIGO DA DISCIPLINA;

| UFPB - SIGAA - Sistema Integrado (                                                                                                    | de Gestão de Atividades Aca                                   | dêmicas                                                     |                               | Tempo de               | Sessão: 00:29 SAIR    |  |
|----------------------------------------------------------------------------------------------------|---------------------------------------------------------------|-------------------------------------------------------------|-------------------------------|------------------------|-----------------------|--|
| CENTRO DE CIÊNCIAS APLICADAS E EDUCAÇÃO (CO                                                                                                    | CAE) (11.00.59)                                               | Semestre atual: 2019.2                                      | 🤘 Módulos<br>📲 Menu Discente  | M Caixa Postal         | Abrir Chamado Ø Ajuda |  |
| Portal do Discente > Matrícula                                                                                                    | ON-LINE 2019.2 > OUT                                          | ras Turmas Abertas                                          |                               |                        |                       |  |
| Utilize o formulário abaixo para buscar por t<br>através do botão <b>Adicionar Turmas</b> , localiz                                              | urmas abertas. Da lista de Re:<br>zado no final desta página. | ultados da Busca, selecione u                               | ma ou mais turmas da          | lista abaixo e confiri | me a seleção          |  |
| Caro(a) Aluno(a),<br>Para efetivar sua solicitação de matrícu<br>o comprovante da sua solicitação, que c                                         | la é necessário pressionar<br>leverá ser armazenado.          | ) botão CONFIRMAR MATR                                      | ÍCULAS. Após este p           | rocedimento será p     | oossível imprimir     |  |
|                                                                                                    | Q<br>Ajuda para<br>Matricula On-line                          | a<br>rmas da<br>rricular<br>a Est. Curricular               | Ver as turmas<br>selecionadas |                        |                       |  |
| Discente: 2017017809<br>Matriz Curricular: LETRAS (LÍN<br>Currículo: 522013                                                                      | 90 - WELTON JOHN DOS ANJO:<br>NGUA INGLESA) -EAD - Mamar      | 5 ( <i>Ver histórico )</i><br>Iguape - A Distância - LINGUA | INGLESA - MT - LICE           | NCIATURA               |                       |  |
|                                                                                                    |                                                               |                                                             |                               |                        |                       |  |
|                                                                                                    | Busc                                                          | R TURMAS ABERTAS                                            |                               |                        |                       |  |
| Código do Componente:                                                                                                    | Busc                                                          | R TURMAS ABERTAS                                            |                               | 1                      |                       |  |
| <ul> <li>Código do Componente:</li> <li>Nome do Componente:</li> <li>Horázia:</li> </ul>                                                         | Busc                                                          | ar Turmas Abertas                                           |                               | ]                      |                       |  |
| <ul> <li>Código do Componente:</li> <li>Nome do Componente:</li> <li>Horário:</li> <li>Nome do Docente:</li> </ul>                               | Busc                                                          | ar Turmas Abertas                                           |                               | ]                      |                       |  |
| <ul> <li>Código do Componente:</li> <li>Nome do Componente:</li> <li>Horário:</li> <li>Nome do Docente:</li> <li>Unidade Responsável:</li> </ul> | Busc/                                                         | ar Turmas Abertas                                           |                               | ]                      |                       |  |
| <ul> <li>Código do Componente:</li> <li>Nome do Componente:</li> <li>Horário:</li> <li>Nome do Docente:</li> <li>Unidade Responsável:</li> </ul> | Busch                                                         | AR TURMAS ABERTAS                                           | <b></b>                       | ]                      |                       |  |
| <ul> <li>Código do Componente:</li> <li>Nome do Componente:</li> <li>Horário:</li> <li>Nome do Docente:</li> <li>Unidade Responsável:</li> </ul> | Busch                                                         | R TURMAS ABERTAS<br>Buscar<br>ra refinar a busca de turmas  | ▼]<br>abertas.                | ]                      |                       |  |

7º PASSO: Clicar em BUSCAR;

| defense of understander, understander in understanderstande                                                                                                    | Julio   https://sigaa.uipo.bi/sigaa/graduacao/matricula/turmas_extra_turneuo/si                                                                                                    | W him |
|----------------------------------------------------------------------------------------------------|----------------------------------------------------------------------------------------------------|-------|
| Cardo Actioned Solution and Solution and the material de increases and presentance on balao COMFIRMAR MATRICULAS. Após este procedimento será possível imprime<br>Terme de sua solicitação, que deverá ser armazenado.                                                                                                    | atraves do Dotao Adicionar Turmas, localizado no final desta pagina.                                                                                                    |       |
| Weine Der Beller Der Beller Der B           | Caro(a) Aluno(a),<br>Para efetivar sua solicitação de matrícula é necessário pressionar o botão CONFIRMAR MATRÍCULAS. Após este procedimento será possível imprimir<br>o comprovante da sua solicitação, que deverá ser armazenado. |       |
| Discente: 20170178090 Ver histórico) Matriz Curricular: LETRAS (LÍNGUA INGLESA) - EAD - Mamanguage - A Distância - LINGUA INGLESA - MT - LICENCIATURA Curriculo: 522013  BUSCAR TURMAS ABERTAS Código do Componente: DUSCAR TURMAS ABERTAS Código do Componente: DUSCAR TURMAS ABERTAS Cúdigo do Componente: DUSCAR TURMAS ABERTAS Cúdigo do Componente: DUSCAR TURMAS ABERTAS Cúdigo do Componente: DUSCAR TURMAS ABERTAS Cúdigo do Componente: DUSCAR TURMAS ABERTAS Cúdigo do Componente: DUSCAR TURMAS ABERTAS Cúdigo do Componente: DUSCAR TURMAS ABERTAS Cúdigo do Componente: DUSCAR TURMAS ABERTAS Cúdigo do Componente: DUSCAR Cúdigo do Componente: DUSCAR Cúdigo d | Ajuda para<br>Matrícula On-line<br>Ver as turmas da<br>Estr. Curricular<br>Ver equivalentes<br>a Est. Curricular                                                                                                    |       |
| Matriz Curricular: LETRAS (LÍNGUA INGLESA) - EAD - Mamanguape - A Distância - LINGUA INGLESA - MT - LICENCIATURA         Curricula: 522013         Image: Código do Componente:         Código do Componente:         Image: Código do Componente:         Image: Código do Componente:         Image: Código do Componente:         Image: Código do Componente:         Image: Código do Componente:         Image: Código do Docente:         Image: Contrational do Docente:         Image: Contrational do Docente:         Image: Contrational do Docente:         Image: Contrational do Docente:         Image: Contrational do Docente:         Image: Contrational do Docente:         Image: Contrational do Docente:         Image: Contrational do Docente:         Image: Contrational do Docente:         Image: Contrational do Docente:         Image: Contrational docente:         Image: Contrational docente:         Image: Contrational docente(s)         Tipo       Horário         Local       Campus         Conto: Conto: Cont                                                                                                    | Discente: 20170178090 Ver histórico )                                                                                                    |       |
| Curricule: 522013         Buscar Turmas Abertas         Código do Componente:         Nome do Componente:         Horário:         Nome do Docente:         Unidade Responsável:         Ver detalhes da turma         Turma Docente(s)         Tipo Horário         Cocal Campus Turno Capacidade         GDDLT0134 - FONÉTICA E FONOLOGIA DA LINGUA INGLESA IL UV         Turma D1       EMILSON DE ALBUQUERQUE BORBOREMA FLIHO         REGULAR       0 alunor                                                                                                    | Matriz Curricular: LETRAS (LÍNGUA INGLESA) - EAD - Mamanguape - A Distância - LINGUA INGLESA - MT - LICENCIATURA                                                                                                    |       |
| BUSCAR TURMAS ABERTAS  Código do Componente: GDDLT0134 Nome do Componente: Horário: Unidade Responsável: SELECIONE Buscar CURMAS ABERTAS ENCONTRADAS Turma Docente(s) Tipo Horário Local Campus Turno Capacidade GDDLT0134 - FONÉTICA E FONOLOGIA DA LINGUA INGLESA I I U COMPANY DE ALBUQUERQUE BORBOREMA FILHO REGULAR O alunos                                                                                                    | Currículo: 522013                                                                                                    |       |
| Código do Componente:  Nome do Componente:  Horáno:  Unidade Responsável:  SELECIONE -  Unidade Responsável:  Ver detalhes da turma  URMAS ABERTAS ENCONTRADAS  Turma Docente(s) Tipo Horário Local Campus Turno Capacidade  GDDLT0134 - FONÉTICA E FONOLOGIA DA LINGUA INGLESA II UV  Turma D1 EDMILSON DE ALBUQUERQUE BORBOREMA FILHO REGULAR D alunas  Dalunas                                                                                                    | BUSCAR TURMAS ABERTAS                                                                                                    |       |
| Nome do Componente:   Horário:   Nome do Docente:   Unidade Responsável:   SELECIONE     Buscar     *: Ver detalhes da turma     Turma Docente(s)   Turma Docente(s)   Horário   Local   Campus   Turma 01   EDMILSON DE ALBUQUERQUE BORBOREMA FILHO   REGULAR   O alunos                                                                                                    | Código do Componente: GDDLT0134                                                                                                    |       |
| Horário: Unidade Responsável: SELECIONE Buscar Cver detalhes da turma Turma Docente(s) Tipa Horário Local Campus Turno Capacidade GDDLT0134 - FONÉTICA E FONOLOGIA DA LINGUA INGLESA II UV Turma 01 EDMILSON DE ALBUQUERQUE BORBOREMA FILHO REGULAR O alunos                                                                                                    | Nome do Componente:                                                                                                    |       |
| Nome do Docente:         Unidade Responsável:         SELECIONE         Buscar         ·: Ver detalhes da turma         Turma Docente(s)         Tipo       Horário         Local       Campus         GDDLT0134 - FONÉTICA E FONOLOGIA DA LINGUESA ILUV         ·:       Dalunos                                                                                                    | Horário:                                                                                                    |       |
| Unidade Responsável: SELECIONE<br>Buscar<br>E: Ver detalhes da turma<br>TURMAS ABERTAS ENCONTRADAS<br>TURMAS ABERTAS ENCONTRADAS<br>TURMAS ABERTAS ENCONTRADAS<br>GDDLT0134 - FONÉTICA E FONOLOGIA DA LINGUA INGLESA II UV<br>C TURMa 01 EDMILSON DE ALBUQUERQUE BORBOREMA FILHO REGULAR<br>O alunos                                                                                                    | Nome do Docente:                                                                                                    |       |
| Buscar         *: Ver detalhes da turma         Turma       Docente(s)         Tipo       Horário       Local         Campus       Turno         Capacidade         GDDLT0134 - FONÉTICA E FONOLOGIA DA LINGUESA II UV          Iurma 01       EDMILSON DE ALBUQUERQUE BORBOREMA FILHO         REGULAR       0 alunos                                                                                                    | Unidade Responsável: SELECIONE                                                                                                    |       |
|                                                                                                    | Buscar                                                                                                    |       |
| TURMAS ABERTAS ENCONTRADAS         Turma       Docente(s)       Tipo       Horário       Local       Campus       Turno       Capacidade         GDDLT0134 - FONÉTICA E FONOLOGIA DA LINGUA INGLESA II UV       Image: Colored Colored                                                                                                    | 🔹: Ver detalhes da turma                                                                                                    |       |
| Turma       Docente(s)       Tipo       Horário       Local       Campus       Turno       Capacidade         GDDLT0134 - FONÉTICA E FONOLOGIA DA LINGUEA INU       Image: Compute Source Computer Source Computer Source Com                                                                                                    | TURMAS ABERTAS ENCONTRADAS                                                                                                    |       |
| Image: Construct of the field of a ling of the field of the field                               | Turma Docente(s) Tipo Horário Local Campus Turno Capacidade                                                                                                    |       |
| Adicionar Turmas                                                                                                    | Turma 01 EDMILSON DE ALBUQUERQUE BORBOREMA FILHO REGULAR 0 alunos                                                                                                    |       |
| Adicionar Turmas                                                                                                    |                                                                                                    |       |
| Adicionar Turmas                                                                                                    |                                                                                                    |       |
|                                                                                                    | Adicionar Turmas                                                                                                    |       |
|                                                                                                    |                                                                                                    | 1     |

8º PASSO: Selecionar a disciplina;

| através                       | do botão Adicionar Turmas, localiza                                                    | do no final desta página.                           |                                                          |                               |                  |                  |  |
|-------------------------------|----------------------------------------------------------------------------------------|-----------------------------------------------------|----------------------------------------------------------|-------------------------------|------------------|------------------|--|
| Caro(a)<br>Para efe<br>o comp | Aluno(a),<br>etivar sua solicitação de matrícula<br>rovante da sua solicitação, que de | é necessário pressionar o l<br>verá ser armazenado. | ootão CONFIRMAR MATI                                     | ÍCULAS. Após este proc        | cedimento será p | ossível imprimir |  |
|                               |                                                                                        | Ajuda para<br>Matricula On-line                     | aas da<br>cular<br>Ver equivalentes<br>a Est. Curricular | Ver as turmas<br>selecionadas |                  |                  |  |
|                               | Discente: 20170178090                                                                  | - WELTON JOHN DOS ANJOS (                           | Ver histórico )                                          |                               |                  |                  |  |
|                               | Matriz Curricular: LETRAS (LÍNG                                                        | UA INGLESA) -EAD - Mamangu                          | ape - A Distância - LINGU                                | A INGLESA - MT - LICENC       | IATURA           |                  |  |
|                               | Curriculo: 522013                                                                      |                                                     |                                                          |                               |                  |                  |  |
|                               |                                                                                        | Buscar                                              | TURMAS ABERTAS                                           |                               |                  |                  |  |
|                               | Código do Componente:                                                                  | GDDLT0134                                           |                                                          |                               |                  |                  |  |
|                               | Nome do Componente:                                                                    |                                                     |                                                          |                               |                  |                  |  |
|                               | Horário:                                                                               |                                                     |                                                          |                               |                  |                  |  |
|                               | Nome do Docente:                                                                       |                                                     |                                                          | -                             |                  |                  |  |
|                               | Unidade Responsavel:                                                                   | SELECIONE                                           | Buscar                                                   |                               |                  |                  |  |
|                               |                                                                                        |                                                     | Duscal                                                   |                               |                  |                  |  |
|                               |                                                                                        | 🧟 : Ve                                              | er detalhes da turma                                     |                               |                  |                  |  |
|                               | -                                                                                      | TURMAS A                                            | BERTAS ENCONTRADAS                                       |                               | -                |                  |  |
| GDDLT013                      | 34 - FONÉTICA E FONOLOGIA DA L                                                         | INGUA INGLESA II UV                                 | Horario L                                                | can campus                    | Turno            | Capacidade       |  |
| 🤫 🗹                           | Turma 01 EDMILSON DE ALBUQUERQU                                                        | E BORBOREMA FILHO REGULAR                           |                                                          |                               |                  | 0 alunos         |  |
|                               |                                                                                        | Ac                                                  | licionar Turmas                                          |                               |                  |                  |  |
|                               |                                                                                        |                                                     |                                                          |                               |                  |                  |  |

# 9° PASSO: Clicar em ADICIONAR TURMAS e você receberá a seguinte mensagem;

|                              | SIGAA - Sistema Integrado d                                                          | le Gestão de Atividades Aca                                  | dêmicas                                                   |                               | Tempo d                 | e Sessão: 00:30 SAIR       |  |
|------------------------------|--------------------------------------------------------------------------------------|--------------------------------------------------------------|-----------------------------------------------------------|-------------------------------|-------------------------|----------------------------|--|
| CENTRO DE                    | CIÊNCIAS APLICADAS E EDUCAÇÃO (CC                                                    | AE) (11.00.59)                                               | Semestre atual: 2019.2                                    | 🍑 Módulos<br>嘴 Menu Discente  | 付 Caixa Postal          | 🏷 Abrir Chamado<br>🥥 Ajuda |  |
| J)                           | As seguintes turmas foram se                                                         | lecionadas com sucesso: Gl                                   | 00LT0132 - Turma 01.                                      |                               |                         | (v) fechar mensagens       |  |
| Port                         | l do Discente > Matrícula                                                            | ON-LINE 2019.2 > TUR                                         | MAS SELECIONADAS                                          |                               |                         | (w) recruit mensingens     |  |
| Utilize o<br>através         | formulário abaixo para buscar por tu<br>do botão <b>Adicionar Turmas</b> , localiz   | urmas abertas. Da lista de Res<br>ado no final desta página. | ultados da Busca, selecione                               | uma ou mais turmas da         | a lista abaixo e confir | rme a seleção              |  |
| Caro(a)<br>Para ei<br>o comp | Aluno(a),<br>etivar sua solicitação de matrícul<br>rovante da sua solicitação, que d | a é necessário pressionar (<br>everá ser armazenado.         | ) botão CONFIRMAR MAT                                     | RÍCULAS. Após este p          | rocedimento será        | possível imprimir          |  |
|                              |                                                                                      | Ajuda para<br>Matrícula On-line                              | a<br>rmas da<br>rricular<br>a Est. Curricular             | Ver as turmas<br>selecionadas |                         |                            |  |
|                              | Discente: 2017017809<br>Matriz Curricular: LETRAS (LÍN<br>Currículo: 522013          | 0 - WELTON JOHN DOS ANJOS<br>GUA INGLESA) -EAD - Mamar       | 6 ( <i>Ver histórico )</i><br>guape - A Distância - LINGU | A INGLESA - MT - LICE         | NCIATURA                |                            |  |
|                              |                                                                                      | Busc/                                                        | R TURMAS ABERTAS                                          |                               |                         |                            |  |
|                              | Código do Componente:                                                                | GDDLT0132                                                    |                                                           |                               |                         |                            |  |
|                              | Nome do Componente:                                                                  |                                                              |                                                           |                               | ]                       |                            |  |
|                              | Horário:                                                                             |                                                              |                                                           |                               |                         |                            |  |
|                              |                                                                                      |                                                              |                                                           |                               | 10                      |                            |  |
|                              | Nome do Docente:                                                                     |                                                              |                                                           |                               |                         |                            |  |
|                              | Nome do Docente:<br>Unidade Responsável:                                             | SELECIONE                                                    |                                                           |                               |                         |                            |  |
|                              | Nome do Docente:<br>Unidade Responsável:                                             | SELECIONE                                                    | Buscar                                                    |                               |                         |                            |  |

10° PASSO: Verificar as disciplinas que já foram selecionadas;

|   | UFPB - SIGAA - Sistema Integrado de Gestão de Atividades A                                                                                                    | cadêmicas                                                       |                         | Tempo de          | Sessão: 00:27 SAIR         |  |
|---|----------------------------------------------------------------------------------------------------|-----------------------------------------------------------------|-------------------------|-------------------|----------------------------|--|
|   | CENTRO DE CIÊNCIAS APLICADAS E EDUCAÇÃO (CCAE) (11.00.59)                                                                                                    | Semestre atual: 2019.2                                          | 🎯 Módulos 🗠             | 付 Caixa Postal    | 🏷 Abrir Chamado<br>🥝 Ajuda |  |
|   | Portal do Discente > Matrícula On-Line 2019.2 > Tu                                                                                                    | IRMAS SELECIONADAS                                              |                         |                   |                            |  |
|   | Caro(a) Aluno(a),<br>Para efetivar sua solicitação de matrícula é necessário pressiona<br>o comprovante da sua solicitação, que deverá ser armazenado.                                                          | r o botão CONFIRMAR MATRI                                       | ÍCULAS. Após este pr    | ocedimento será i | possível imprimir          |  |
|   | الله الله الله الله الله الله الله الله                                                                                                    | ivalentes<br>urricular Abertas                                  | Confirmar<br>Matrículas | sem salvar        |                            |  |
| ſ | Discente: 20170178090 - WELTON JOHN DOS AN:<br>Matriz Curricular: LETRAS (LÍNGUA INGLESA) -EAD - Man<br>Currículo: 522013                                                                                       | IOS <i>( Ver histórico )</i><br>Ianguape - A Distância - LINGUA | Confirmar Matricu       | ICIATURA          |                            |  |
|   | Turmas Selecionadas                                                                                                    |                                                                 |                         |                   |                            |  |
|   |                                                                                                    | 词: Remover Turma                                                |                         |                   |                            |  |
|   | Turma         Comp. Curricular           01         GDDLT0132         LINGUÍSTICA APLICADA II (INGLES) UV           Docente(s): JULIENE PAIVA DE ARAÚJO OSIAS         Docente(s): SULIENE PAIVA DE ARAÚJO OSIAS |                                                                 |                         |                   | СН<br>60                   |  |
|   | 01 GDDLT0133 LINGUA INGLESA V UV<br>Docente(s): BARBARA CABRAL FERREIRA                                                                                                    |                                                                 |                         |                   | 60 🥑                       |  |
|   | 01 GDDLT0135 LITERATURA INGLESA II UV<br>Docente(s): MARIA DO ROSARIO SILVA LEITE                                                                                                    |                                                                 |                         |                   | 60 🥹                       |  |
|   | 01 GDDLT0136 LINGUAGEM E DISCURSO UV<br>Docente(s): SILVIO LUIS DA SILVA                                                                                                    |                                                                 |                         |                   | 60 🥑                       |  |
|   | 01 GDDLT0139 ESTÁGIO SUPERVISIONADO I (INGLÉS) UV<br>Docente(s): SANDRA MARIA ARAUJO DIAS                                                                                                    |                                                                 |                         |                   | 120 🥑                      |  |
|   | 01 GDEDC0090 DIDÁTICA - UV<br>Docente(s): FERNANDA BARBOZA DE LIMA                                                                                                    |                                                                 |                         |                   | 60 🥑                       |  |
|   |                                                                                                    |                                                                 |                         |                   | Total: 420 horas           |  |

11º PASSO: Clicar em CONFIRMAR MATRÍCULA;

| UFPB - SIGAA - Sistema Integrado de Gestão de Atividades Acadêmicas Tempo de Sessão: 00:27                                                                                                    | SAIR                                                                                        |               |  |
|----------------------------------------------------------------------------------------------------|---------------------------------------------------------------------------------------------|---------------|--|
| WELTON JOHN DOS ANJOS       Semestre atual: 2019.2       Módulos       Caixa Postal       Abrir C         CENTRO DE CIÊNCIAS APLICADAS E EDUCAÇÃO (CCAE) (11.00.59)       Semestre atual: 2019.2       Módulos       Alterar senha       Alterar senha       Aj Ajuda                                                                                                    | hamado                                                                                      |               |  |
| Portal do Discente > Matrícula On-Line 2019.2 > Turmas Selecionadas                                                                                                    |                                                                                             |               |  |
| Caro(a) Aluno(a),<br>Para efetivar sua solicitação de matrícula é necessário pressionar o botão CONFIRMAR MATRÍCULAS. Após este procedimento será possível imp<br>o comprovante da sua solicitação, que deverá ser armazenado.                                                                                                    | rimir                                                                                       |               |  |
| Ajuda para<br>Matricula On-line Ver as turmas da<br>Estr. Curricular Estr. Curricular Abertas Abertas Aberta |                                                                                             |               |  |
| Discente: 20170178090 - WELTON JOHN DOS ANJOS ( <i>Ver histórico</i> )<br>Matriz Curricular: LETRAS (LÍNGUA INGLESA) -EAD - Mamanguape - A Distância - LINGUA IV - LICENCIATURA<br>Currículo: 522013                                                                                                    |                                                                                             |               |  |
|                                                                                                    |                                                                                             |               |  |
| 🥑 : Remover Turma                                                                                                    |                                                                                             | 1111111111111 |  |
| Image: Comp. Curricular         CH           01         GDDLT0132         LINGUÍSTICA APLICADA II (INGLES) UV         60           Docente(s): JULIENE PAIVA DE ARAÚJO OSIAS         60                                                                                                    | 0                                                                                           |               |  |
| Image: Stress of the stress of the stres of the stress of the stress of the stress                                       | 3                                                                                           |               |  |
| Image: Semover Turma         CH         O1       CDLT0132       CH         O1       CDLT0132       CH         O1       CDLT0132       CH         O1       CDLT0133       CH         O1       CDLT0133       CH         O1       CDLT0133       CH         O1       CDLT0133       LINGUA INGLESA V UV       CO         Docente(s): BARBARA CABRAL FERREIRA       60         O1       GDLT0135       LITERATURA INGLESA II UV       60         Docente(s): MARIA DO ROSARIO SILVA LEITE       60                                                                                                    | 0                                                                                           |               |  |
| Image: State of the state of the state                                       | 6                                                                                           |               |  |
| Image: Remover Turma         Turma Comp. Curricular         01       GDDLT0132       LINGUÍSTICA APLICADA II (INGLES) UV       60         Docente(s): JULIENE PAIVA DE ARAÚJO OSIAS       60       60         01       GDDLT0133       LINGUA INGLESA V UV       60         Docente(s): BARBARA CABRAL FERREIRA       60       60         01       GDDLT0135       LITERATURA INGLESA II UV       60         Docente(s): MARIA DO ROSARIO SILVA LEITE       60       60         01       GDDLT0136       LINGUAGEM E DISCURSO UV       60         Docente(s): SILVIO LUIS DA SILVA       ESTÁGIO SUPERVISIONADO I (INGLÉS) UV       120         Docente(s): SANDRA MARIA ARAUJO DIAS       120                                                                                                    | 8<br>8<br>8<br>8<br>8<br>8<br>8<br>8<br>8                                                   |               |  |
| Image: Turma         Comp. Curricular         CH           01         GDDLT0132         LINGUÍSTICA APLICADA II (INGLES) UV         60           Docente(s): JULIENE PAIVA DE ARAÚJO OSIAS         60         60           01         GDDLT0133         LINGUA INGLESA V UV         60           Docente(s): BARBARA CABRAL FERREIRA         60         60           01         GDDLT0135         LITERATURA INGLESA V UV         60           Docente(s): BARBARA CABRAL FERREIRA         60         60           01         GDDLT0135         LITERATURA INGLESA II UV         60           Docente(s): MARIA DO ROSARIO SILVA LEITE         60         60           01         GDDLT0136         LINGUAGEM E DISCURSO UV         60           Docente(s): SILVIO LUIS DA SILVA         60         60           01         GDDLT0139         ESTÁGIO SUPERVISIONADO I (INGLÉS) UV         120           Docente(s): SANDRA MARIA ARAUJO DIAS         120         120           01         GDEDC0090         DIDÁTICA - UV         60           Docente(s): FERNANDA BARBOZA DE LIMA         60         60                                                                                                    | 8<br>8<br>8<br>8<br>8<br>8<br>8<br>8<br>8<br>8<br>8<br>8<br>8<br>8<br>8<br>8<br>8<br>8<br>8 |               |  |

#### 12º PASSO: Aparecerá a seguinte mensagem:

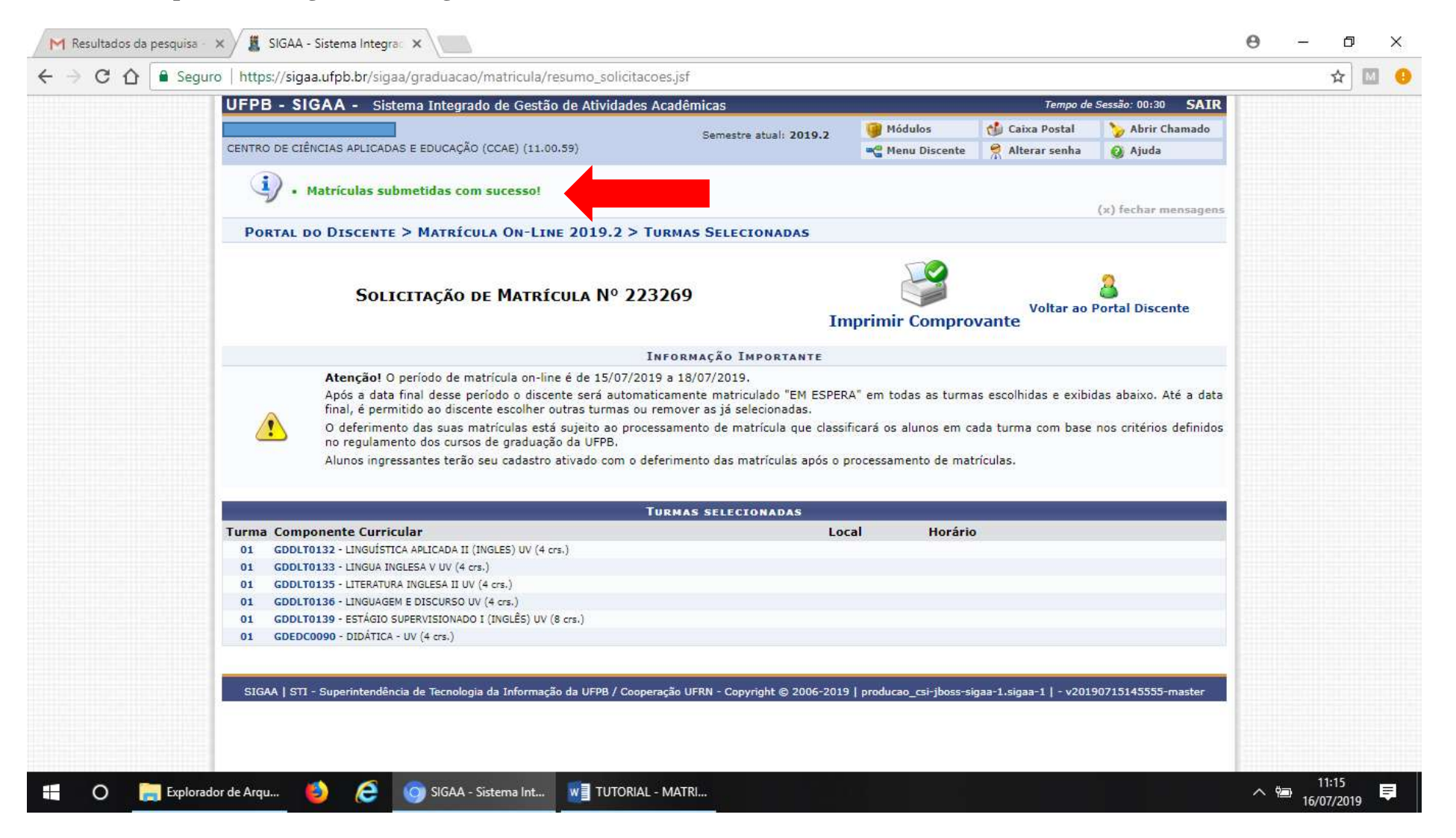

13º PASSO: Selecionar a opção IMPRIMIR COMPROVANTE DE MATRÍCULA;

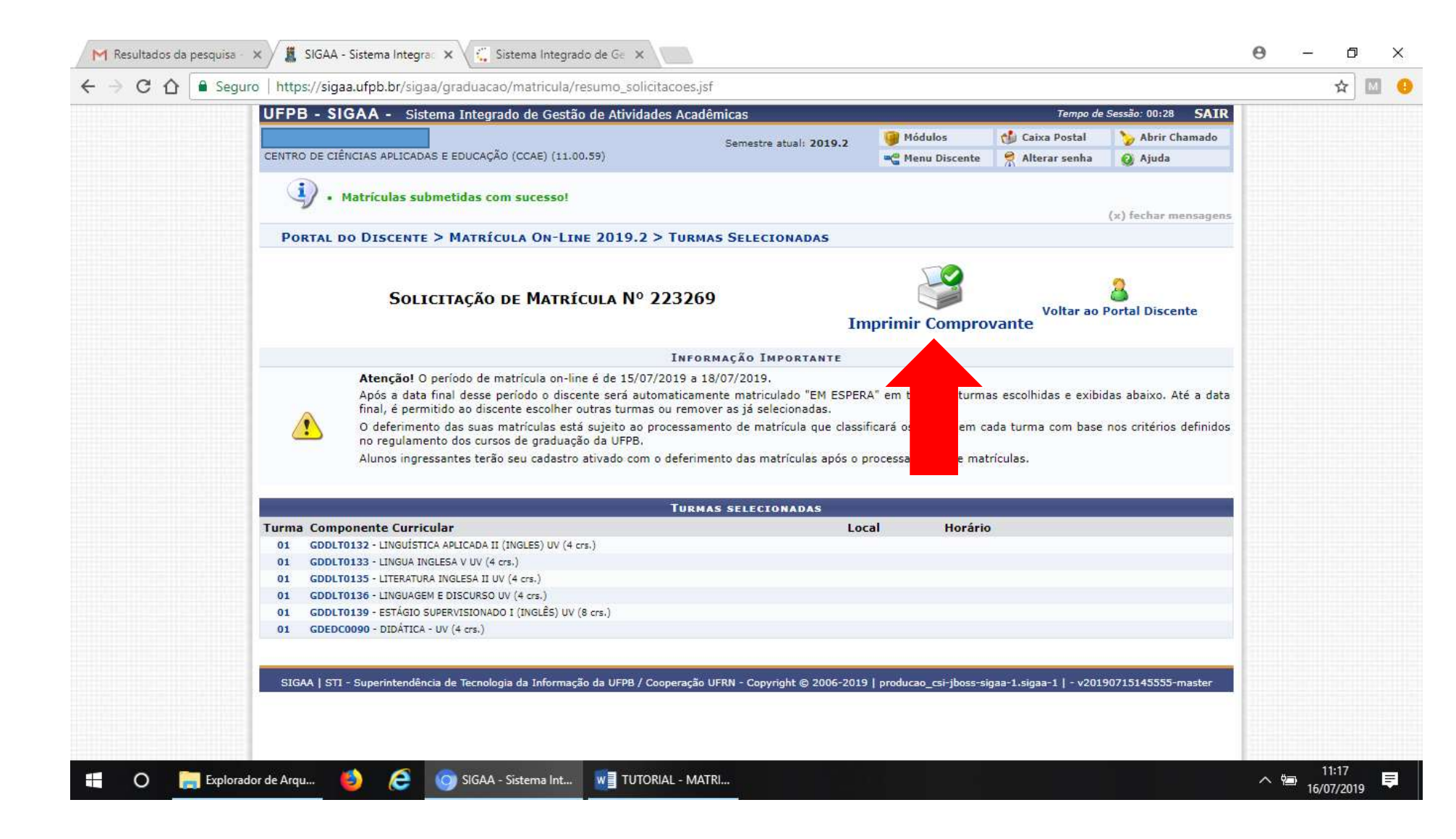

## 14º PASSO: Salvar o comprovante em seu computador/email;

| M Resultados da pesquisa 🗸 🗙 SIG/ | AA - Sistema Integra: 🗙 🧲 Sistema Integrado de Ge 🗙                                                                                                    |                                                                                                    |                                                                                                   | 0 – 0 ×                              |
|-----------------------------------|----------------------------------------------------------------------------------------------------|----------------------------------------------------------------------------------------------------|---------------------------------------------------------------------------------------------------|--------------------------------------|
| ← → C ☆ Seguro   https://s        | sigaa.ufpb.br/sigaa/graduacao/matricula/comprovante_solicitacoes.jsf                                                                                                    |                                                                                                    |                                                                                                   | ☆ 🔟 🌖                                |
|                                   | Universidade Federal<br>Sistema Integrado de Ges<br>Acadêmic<br>Emitido em 16/07/:<br>Portal do Discente                                                                                                    | al da Paraíba<br>stão de Atividades<br>as<br>2019 11:17                                                                                                    |                                                                                                   |                                      |
|                                   | Comprovante de Solicitação<br>Período 20                                                                                                    | de Matrícula Nº 22326<br>019.2                                                                                                    | 59                                                                                                |                                      |
|                                   | Matrícula:<br>Discente:<br>Curso: LETRAS (LÍNGUA INGLESA)<br>INGLESA - MT - LICENCIATU<br>Status: ATIVO<br>Tipo: REGULAR                                                                                                    | -EAD - Mamanguape - A Distânc<br>RA                                                                                                    | a - LINGUA                                                                                        |                                      |
|                                   | TURMAS SELECT                                                                                                    | ONADAS                                                                                                    |                                                                                                   |                                      |
|                                   | Componente Curricular                                                                                                    | Turma Local                                                                                                    | Situação                                                                                          |                                      |
|                                   | GDDLT0132 - LINGUÍSTICA APLICADA II (INGLES) UV - 60CH                                                                                                    | Turma 01                                                                                                    | AGUARDANDO<br>PROCESSAMENTO                                                                       |                                      |
|                                   | GDDLT0133 - LINGUA INGLESA V UV - 60CH                                                                                                    | Turma 01                                                                                                    | AGUARDANDO<br>PROCESSAMENTO                                                                       |                                      |
|                                   | GDDLT0135 - LITERATURA INGLESA II UV - 60CH                                                                                                    | Turma 01                                                                                                    | AGUARDANDO<br>PROCESSAMENTO                                                                       |                                      |
|                                   | GDEDC0090 - DIDÁTICA - UV - 60CH                                                                                                    | Turma 01                                                                                                    | AGUARDANDO<br>PROCESSAMENTO                                                                       |                                      |
|                                   | GDDLT0136 - LINGUAGEM E DISCURSO UV - 60CH                                                                                                    | Turma 01                                                                                                    | AGUARDANDO<br>PROCESSAMENTO                                                                       |                                      |
|                                   | GDDLT0139 - ESTÁGIO SUPERVISIONADO I (INGLÊS) UV - 120CH                                                                                                    | Turma 01                                                                                                    | AGUARDANDO<br>PROCESSAMENTO                                                                       |                                      |
|                                   | <ul> <li>Atenção! O período de matrícula on-line é de 15/07/2019 a</li> <li>Após a data final desse período o discente será autom<br/>turmas escolhidas e exibidas abaixo. Até a data final,<br/>remover as já selecionadas.</li> <li>O deferimento das suas matrículas está sujeito ao pro<br/>em cada turma com base nos critérios definidos no re</li> <li>Alunos ingressantes terão seu cadastro ativado com o<br/>de matrículas.</li> </ul> | 18/07/2019.<br>naticamente matriculado "EM ESF<br>é permitido ao discente escolher<br>occessamento de matrícula que cla<br>gulamento dos cursos de gradua<br>o deferimento das matrículas apó | ERA" em todas as<br>outras turmas ou<br>issificará os alunos<br>ção da UFPB.<br>s o processamento |                                      |
| 🗄 🔿 📄 Explorador de Arqu          | 🍪 Google - Mozilla Fir 🤌 🌀 Sistema Integrado 📲 TUTC                                                                                                    | Rial - Matri                                                                                                    |                                                                                                   | ∧ ☜ <sup>11:19</sup><br>16/07/2019 ₹ |